## KARTENBILDSCHIRM

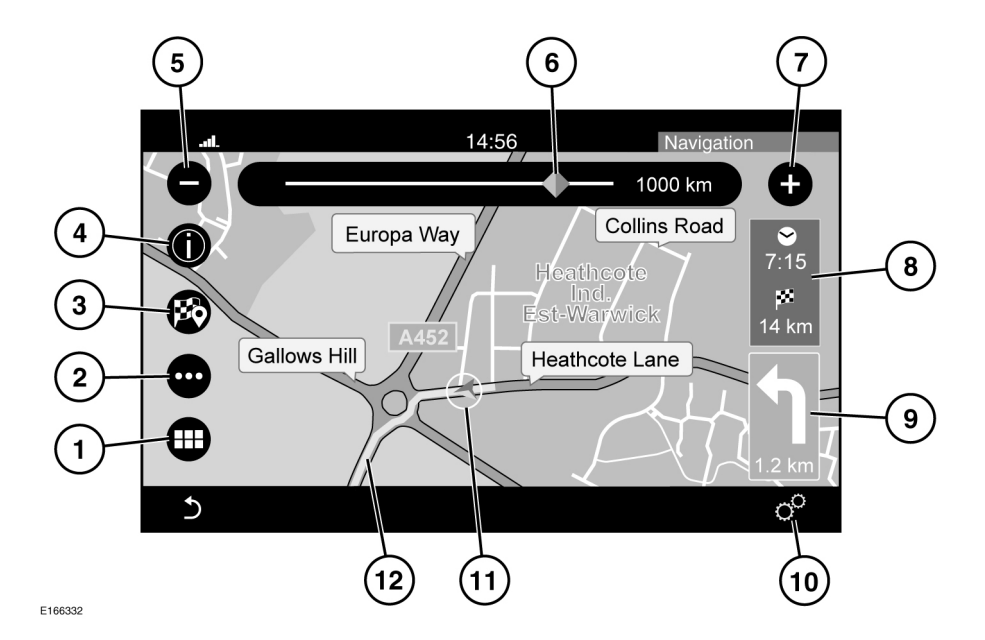

- 1. Berühren, um das NAV-MENÜ zu öffnen.
- 2. Berühren, um das Menü Route zu öffnen.
- 3. Berühren, um ein Ziel auszuwählen.
- Berühren, um Informationen für ein Sonderziel (SoZ) oder Verkehrsinformationen anzuzeigen.
- 5. Berühren, um den Kartenmaßstab zu verringern.
- Die Anzeige entlang der Skala ziehen, um den Kartenmaßstab zu vergrößern oder zu verringern, oder die Linie an der gewünschten Position berühren.
- 7. Berühren, um den Kartenmaßstab zu vergrößern.
- Berühren, um zwischen der geschätzten Zeit bis zum Ziel und der Entfernung zum Ziel zu wechseln.

- Symbol für das nächste Manöver und die Entfernung zum nächsten Manöver. Berühren, um die Sprachführung für das nächste Manöver anzuhören.
- Berühren, um das Menü Allgemeine Einstellungen oder das Menü Navigation aufzurufen. Siehe 193, EINSTELLUNGEN.
- 11. Zeigt die Position des Fahrzeugs auf der gewählten Route an.
- 12. Die gewählte Route.

## EINSTELLUNGEN

Das Einstellungen-Symbol auf dem Bildschirm NAV-MENÜ oder auf der Kartenansicht berühren, um folgende Optionen anzuzeigen:

Geschwindigkeitsbegrenzungs-Warnung.